## Faculty Leave Reporting and Payment of Substitutes Specifications – Version 9

This facility will replace the current manual process initiated by completion of the Leave Report for Faculty and Payment of Substitutes form (S/N 23140 rev. 2008/05).

## **Objectives:**

- Use MyPortal to enter all data
- Allow reporting by the Faculty member or Division
- Mimic the manual process flow when possible (copy of paper form can be found at the end of this document)
- Use data validation and generation to minimize data entry errors
- Integrate with Banner Payroll and Human Resources systems

### Begin Reporting from Link on Employees tab:

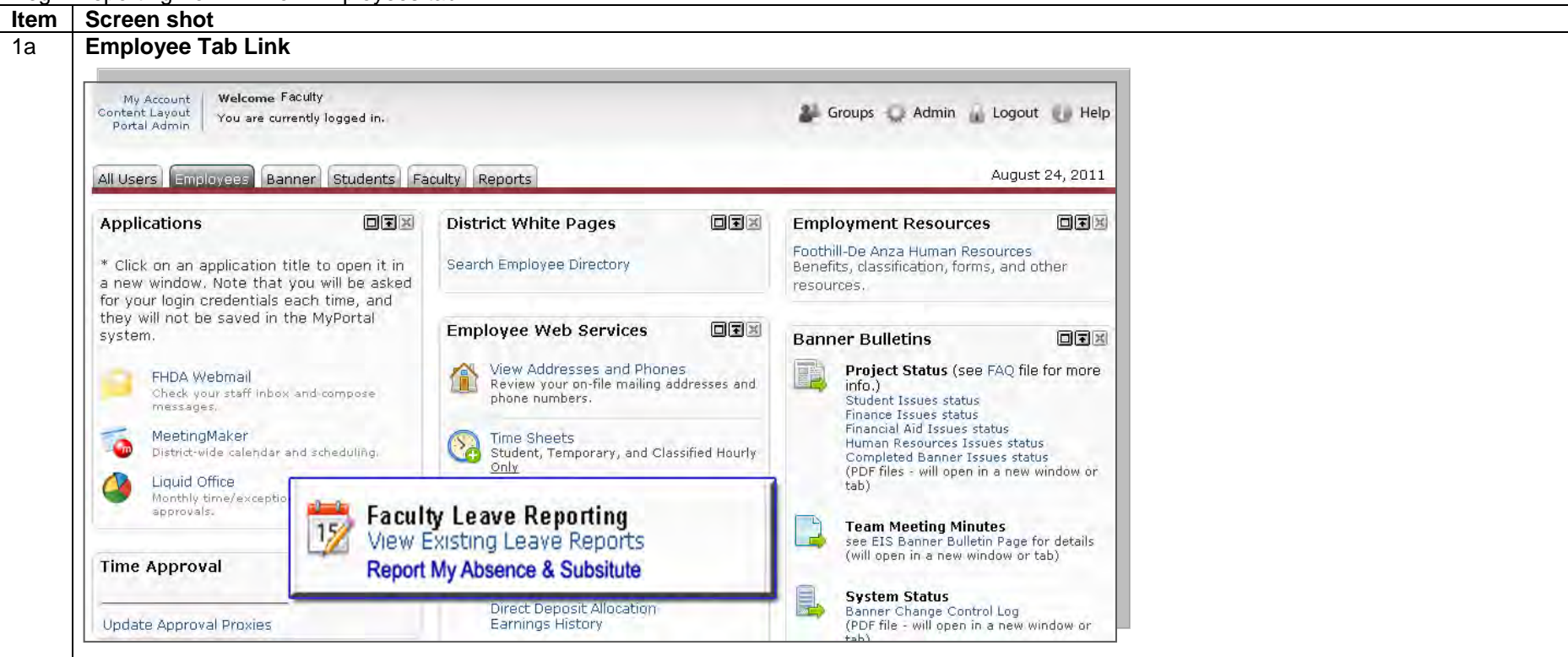

## Requirements:

- Link for Faculty to self-report will appear on the Employees tab for Faculty only.
- Clicking on the link will take Faculty to Step 3.
- Separate reports will be required if the classes on a given day are in two or more divisions, requiring approval from more than one dean.
- Full time faculty will be identified as having the employee codes F1, F2, F3 & F7. Part-time Faculty will be identified as having employee codes F4, F5, & F6.
- Each leave report will only list classes for one campus. Therefore part-time faculty who may teach classes on the same day on both campuses, must enter two Partial Day reports, one for each campus.

| All Users Employees Banner Students Faculty                                                                                                    | Reports                                                                                                    |                                                                                                    |                                                                                                    |
|----------------------------------------------------------------------------------------------------|----------------------------------------------------------------------------------------------------|----------------------------------------------------------------------------------------------------|----------------------------------------------------------------------------------------------------|
| Approval Alerts<br>You have no documents pending approval                                                                                                    |                                                                                                    | Banner Applications                                                                                                    | Einar<br>Create                                                                                                    |
| Banner Training<br>Interactive web training sessions are now available for<br>software components. Click on any of the URLs below t<br>training session you would like to view. It will loaded w<br>Luminis window. Note: Flash Player is required.                                                                                                    | Banner<br>for the<br>within your                                                                                  | Banner Self-Service<br>Open the web services main menu<br>Banner Reports<br>View, search, and print output from Banner<br>jobs and processes                                                                                                    | Cour:                                                                                                    |
| For user instructions click HERE.                                                                                                    |                                                                                                    | sion Initiated Faculty Leave &<br>stitute Reporting<br>report in lieu of timely Facutly report in accordance<br>ticle 16.36 of Faculty Association Agreement                                                                                                    |                                                                                                    |
| Class Finder                                                                                                    |                                                                                                    | Active Division<br>Course reporting and analysis by<br>department                                                                                                    |                                                                                                    |
| <ul> <li><u>Requirements:</u></li> <li>Link for Divisions will display on the Bann</li> <li>Clicking on link will display Step 2 to select</li> <li><u>Article 16.36</u> could be a link to text of artice<br/>"Leave Report</li> <li>16.36 It shall be the responsibility of<br/>appropriate administrator whe<br/>employee shall sign and file a<br/>Division Dean or appropriate a<br/>required by the District. In so<br/>payment for a substitute, if an</li> </ul> | er tab and<br>ct name of<br>cle:<br>f each con<br>n a leave<br>leave rep<br>administra<br>me cases,<br>y, but suc | only for members of this group.<br>Faculty they are reporting for.<br>tract and regular faculty employee to noti<br>is needed. Within 10 school days after retu-<br>ort for the absence, either via paper copy (<br>ator) or through the District Portal, in acco-<br>the Division office may initiate the leave<br>h a leave report shall be subject to review | fy his or her Division Dea<br>rning from an absence ea<br>provided by and submitte<br>rdance with whichever pr<br>report in order to facilitat<br>by the faculty employee v |

|   | Screen shot                                                                                                    |                                                                                                    |     |  |
|---|----------------------------------------------------------------------------------------------------|----------------------------------------------------------------------------------------------------|-----|--|
|   | Dashboard Screen                                                                                               |                                                                                                    |     |  |
|   | FOOTHILETOE ANZA<br>Community College District                                                                 | alty Leave Reporting Application<br>ate and manage leave requests                                                                                                    |     |  |
|   | New Leave Request                                                                                              | Hello, Mary!                                                                                                    |     |  |
|   | View Existing Requests                                                                                         | Welcome to the Faculty Leave Reporting Application. This is your online workspace to manage                                                                                              |     |  |
|   | @ Help                                                                                                    | your leave requests for each academic term. Start here to submit new requests to your deans,<br>check the status of existing requests, review your leave history, and check your current |     |  |
|   | Exit                                                                                                    | balances.                                                                                                    |     |  |
|   |                                                                                                    | Your Leave Balances                                                                                                    |     |  |
|   |                                                                                                    | As of August 1, 2012                                                                                                    |     |  |
|   |                                                                                                    | Full-Time 0 hour(s) 0 hour(s)                                                                                                    |     |  |
|   |                                                                                                    | Part-Time 0 hour(s) 0 hour(s)                                                                                                    |     |  |
|   |                                                                                                    | Request Status                                                                                                    |     |  |
|   |                                                                                                    | You have not submitted any leave requests yet                                                                                                    |     |  |
|   |                                                                                                    | Becent Leaver                                                                                                    |     |  |
|   |                                                                                                    | Receil Leaves                                                                                                    |     |  |
|   |                                                                                                    | There are no recent leaves to display because you have not taken any.                                                                                                    |     |  |
|   |                                                                                                    |                                                                                                    |     |  |
| F | Reporting Leave for F                                                                                          | aculty – Selecting Faculty name                                                                                                    |     |  |
|   |                                                                                                    |                                                                                                    |     |  |
|   | LEAVE AND SU                                                                                                   |                                                                                                    |     |  |
|   | LEAVE AND SU                                                                                                   | BSTITUTES REFORTING FOR FACULT                                                                                                    |     |  |
|   | the second second second second second second second second second second second second second second second s |                                                                                                    |     |  |
|   | Enter Faculty ID                                                                                               | # or "last name, first name"; Allen                                                                                                    |     |  |
|   | Enter Faculty ID<br>Select Faculty n                                                                           | # or "last name, first name"; <u>Allen</u><br>ame & ID from list:                                                                                                    |     |  |
|   | Enter Faculty ID<br>Select Faculty n                                                                           | # or "last name, first name"; <u>Allen</u><br>ame & ID from list:<br>pov. Biology Dept 12345678 -                                                                                        |     |  |
|   | Enter Faculty ID<br>Select Faculty n<br>Allen, Jimmy                                                           | # or "last name, first name"; <u>Allen</u><br>ame & ID from list:<br>boy, Biology Dept 12345678 -                                                                                        |     |  |
|   | Enter Faculty ID<br>Select Faculty n<br>Allen, Jimmy                                                           | # or "last name, first name"; <u>Allen</u><br>ame & ID from list:<br>boy, Biology Dept 12345678 -<br>Back                                                                                | ext |  |

| FACULTY LEAVE AND SUBSTITUTES Reporting                                                                                                    | Faculty Leave Reporting Application                                                                                                    |
|----------------------------------------------------------------------------------------------------|----------------------------------------------------------------------------------------------------|
| Faculty:         Jean Instructor         12345678         Leave Balances         Full<br>Time         Part<br>Time           College:         Sick: ##.##         ##.##                                                                                                    | FOOTHILE DE ANZA<br>Community College District                                                                                               |
| Division/Approver:                                                                                                    | New Leave Request                                                                                                    |
| Date(s) of Absence<br>Begin Date:03/15/2012 End Date:03/15/2012<br>If leave is not on consecutive days enter two leave reports.<br>Part-time faculty teaching on two campuses on the same day.                                                                                      | Step 1         Step 2         Step 3         Step 4           Choose Dates         Select Courses         Choose Substitutes         Confirm |
| must fill out two leave reports - one partial day for each campus Back Next                                                                                                    | Your Leave Balances<br>As of August 1, 2012                                                                                                  |
| <ul> <li><u>Requirements:</u></li> <li>Display CWID &amp; Name for Faculty member who is signed into MyPortal.</li> </ul>                                                                                                    | SICK         PERSONAL           Full-Time         0 hour(s)           Part-Time         0 hour(s)                                            |
| <ul> <li>The user can retrieve the data saved during an earlier session<br/>by signing back in with the same leave date(s). All pending<br/>(not submitted for Approval) transactions will display.</li> <li>Display link to Leave Balances (same as on Employee tab) in</li> </ul> | Name and ID: Mary Breen, 10250479 College * De Anza College 1                                                                                |
| another window.                                                                                                    | Division and Approver * 2CB, Business/Computer Systems                                                                                       |
| <ul> <li>Select Division/Approver.</li> </ul>                                                                                                    | Start Date * June 4, 2012                                                                                                    |
| <ul> <li>Determine by date range if it is for more than one day.</li> <li>Include on-screen instructions for Faculty:</li> </ul>                                                                                                    | End Date * June 5, 2012                                                                                                    |
| <ul> <li>"If leave is not on consecutive days, enter two leave reports.</li> <li>"Part-time faculty teaching on two campuses on the</li> </ul>                                                                                                    | Cancel                                                                                                    |

| Status       CRN       Subject and Course       Section       Day of Week       Begin/End       Instruct       Substitute ?       Leave Type?       Hours         00123-01       C D-D010H-Child       01       Thursday       10:00 am - 12:25       2.5         00125-01       C D-D012Child       01       Thursday       10:00 am - 12:25       2.5         00125-01       C D-D012Child       61       Thursday       March 15, 2012       Populate based on selected status         00125-01       C D-D012Child       61       Thursday       March 15, 2012       Online       4         30769-01       ACCT-D096 Fachy Release       01       Thursday       Hrs       Scheduled       Absent         Select Non-Instructional Assignment       Thursday       Hrs       Scheduled       Absent         Select Non-Instructional Assignment       Thursday       Hrs       Scheduled       Absent         Substitute ?       Leave Type?       Hours       Beducted         Substitute ?       Leave Type?       Hours       Beducted         Substitute ?       Leave Type?       Hours       Beducted         Substitute ?       Leave Type?       Hours       Beducted         Substitute ?       Leave Type?                                                                                                    | Jear   | n Instructo | r 12345678                                                                | Colleg    | e: Foothill A              | pprover:            | Dean XY             | Leave Balances<br>Fulltime/Parttime<br>Sick: ##.## ##.##<br>Z Personal: ##.## ##.## | ract Hrs Deducted |
|----------------------------------------------------------------------------------------------------|--------|-------------|---------------------------------------------------------------------------|-----------|----------------------------|---------------------|---------------------|-------------------------------------------------------------------------------------|-------------------|
| 00123-01       C D-D010H-Child<br>Develomnt, Educ-DA<br>Middle Childhood and Addlesseree       01       Thursday<br>March 15, 2012       10:00 am -<br>12:25       2.5         00125-01       C D-D012-Child<br>Develomnt, Educ-DA<br>Rid, Faity and Community       61       Thursday<br>March 15, 2012       Online       4         30768-01       ACCT-D996 - Facity Release<br>ACCT Coord)<br>Non-Instructional Assignment       01       Thursday<br>March 15, 2012       Hrs       Scheduled       Absent         Select Non-Instructional Assignment       Thursday<br>March 15, 2012       Hrs       Scheduled       Absent         Substitute ?       Leave Type?       Hours<br>Deducted       Hours       Deducted         Substitute ?       Leave Type?       Hours       Deducted       2         Sick Leave       5       Sick Leave       5                                                                                                    | Status | CRN         | Subject and Course                                                        | Sectio    | n Day of Week              | Begin/End<br>Times  | I Instruct<br>Hours | Substitute ? Leave Type?                                                            | Hours             |
| 00125-01       C D-D012Child<br>Development, Educ-DA<br>ward, Bainy and Community       61       Thursday<br>March 15, 2012       Online       4         30769-01       ACCT.D996.Facity Release<br>ACCT.D996.Facity Release       01       Thursday<br>March 15, 2012       Hrs       Scheduled<br>Absent         Select Non-Instructional Assignment       Thursday<br>March 15, 2012       Hrs       Scheduled<br>Absent       Absent         Select Non-Instructional Assignment       Thursday<br>March 15, 2012       Hrs       Scheduled<br>Absent       Absent         Substitute ?       Leave Type?       Hours<br>Deducted       Deducted         Image: Select Non-Instructional Assignment       Thursday<br>March 15, 2012       Hrs       Scheduled<br>Absent         Image: Select Non-Instructional Assignment       Thursday<br>March 15, 2012       Hrs       Scheduled<br>Absent       Absent         Image: Select Non-Instructional Assignment       Thursday<br>March 15, 2012       Hrs       Scheduled<br>Absent       Absent         Image: Select Non-Instructional Assignment       Thursday<br>March 15, 2012       Hrs       Scheduled<br>Image: Select Non-Instructional Assignment       Thursday<br>March 15, 2012         Image: Select Non-Instructional Assignment       Thursday<br>Image: Select Non-Instructional Assignment       Thursday<br>Image: Select Non-Instructional Assignment       Thursday<br>Image: Select Non-Instructional Assignment         Image: Select Non-Instruc                                                                                                    |        | 00123-01    | C D-D010H-Child<br>Develomnt, Educ-DA<br>Middle Childhood and Adolescence | 01        | Thursday<br>March 15, 2012 | 10:00 am -<br>12:25 | 2.5                 | Populate based on selected sta                                                      | itue              |
| 30769-01       ACCT-0996 - Facity Release<br>ACCT Coord)<br>Non-Instructional Assignment       01       Thursday<br>March 15, 2012       Hrs       Scheduled       Absent         Select Non-Instructional Assignment       Thursday<br>March 15, 2012       Hrs       Scheduled       Absent         March 15, 2012       Hrs       Scheduled       Absent         March 15, 2012       Hrs       Scheduled       Absent         March 15, 2012       Hrs       Scheduled       Absent         March 15, 2012       Hrs       Scheduled       Absent         March 15, 2012       Hrs       Scheduled       Absent         March 15, 2012       Hrs       Scheduled       Absent         March 15, 2012       Hrs       Scheduled       Absent         March 15, 2012       Hrs       Scheduled       Absent         March 15, 2012       Hrs       Scheduled       Absent         March 15, 2012       Hrs       Scheduled       Absent         March 15, 2012       Hrs       Scheduled       Absent         March 15, 2012       Hrs       Scheduled       Hours         Scheduled       March 15, 2012       Hrs       Scheduled         March 15, 2012       Interventing       Scheduled       Scheduled </td <td></td> <td>00125-01</td> <td>C D-D012Child<br/>Develpmnt, Educ-DA<br/>Child, Family and Community</td> <td>61</td> <td>Thursday<br/>March 15, 2012</td> <td>Online</td> <td>4</td> <td></td> <td>illus -</td>                                                                                                    |        | 00125-01    | C D-D012Child<br>Develpmnt, Educ-DA<br>Child, Family and Community        | 61        | Thursday<br>March 15, 2012 | Online              | 4                   |                                                                                     | illus -           |
| Select Non-Instructional Assignment     Thursday   March 15, 2012     Hrs     Substitute ? Leave Type?     Hours   Deducted     Image: Substitute ? Leave Type?     Hours   Deducted     Image: Substitute ? Leave Type?     Hours   Deducted     Image: Substitute ? Leave Type?     Hours   Deducted     Image: Structure ? Leave Type?     Hours   Deducted     Image: Structure ? Leave Type?     Hours     Image: Structure ? Leave Type?     Hours   Image: Structure ? Leave Type?     Hours   Image: Structure ? Leave Type?     Hours   Image: Structure ? Leave Type?     Hours   Image: Structure ? Leave Type?     Hours   Image: Structure ? Leave Type?     Hours   Image: Structure ? Leave Type?     Hours     Image: Structure ? Leave Type?     Hours   Image: Structure ? Leave Type?     Image: Structure ? Leave Type?     Image: Structure ? Structure ? Leave Type?     Image: Structure ? Structure ? Leave Type?     Image: Structure ? Structure ? Structure ? Structure ? Structure ? Structure ? Structure ? Structure ? Structure ? Structure ? Structur                                                                                                    |        | 30769-01    | ACCT-D996 - Facity Release<br>(ACCT Coord)                                | 01        | Thursday<br>March 15, 2012 | Hrs Schedule        | d Absent            |                                                                                     |                   |
| Substitute ?       Leave Type?       Hours Deducted         Image: Image: |        | Select      | Non-Instructional Assign                                                  | ment<br>• | Thursday<br>March 15, 2012 | Hrs Schedule        | d Absent            |                                                                                     |                   |
| Personal Leave -16.1.4 Religious holiday       3         Sick Leave       5                                                                                                    |        |             |                                                                           |           |                            | S                   | ubstitute<br>if Yes | ? Leave Type?                                                                       | lours<br>Deducted |
| Sick Leave 5                                                                                                    |        |             |                                                                           |           |                            |                     | $\square$           | Personal Leave-16.1.4 Religious holiday                                             | 3                 |
|                                                                                                    |        |             |                                                                           |           |                            |                     | $\square$           | Sick Leave                                                                          | 5                 |
|                                                                                                    |        |             |                                                                           |           |                            |                     |                     |                                                                                     |                   |
|                                                                                                    |        | -           |                                                                           | 2         |                            | •                   |                     |                                                                                     |                   |
|                                                                                                    |        |             |                                                                           |           |                            |                     |                     |                                                                                     |                   |

Faculty Leave & Substitute Pay Reporting – Version 9

| New Leave Request                                                                                                    |                                                                                                    |                                   |                                          |             |                                                                                                    |                                                                             |  |
|----------------------------------------------------------------------------------------------------|----------------------------------------------------------------------------------------------------|-----------------------------------|------------------------------------------|-------------|----------------------------------------------------------------------------------------------------|-----------------------------------------------------------------------------|--|
| Step 1<br>Choose Dates Select Courses                                                                                                    | Step 3<br>Choose Subs                                                                                       | titutes Con                       | z 4<br>firm                              |             |                                                                                                    |                                                                             |  |
| Your Leave Balances<br>As of August 1, 2012                                                                                                    | PERSONAL                                                                                                    |                                   |                                          |             |                                                                                                    |                                                                             |  |
| Full-Time 0 hour(s)                                                                                                    | 0 hour(s)                                                                                                   |                                   |                                          |             |                                                                                                    |                                                                             |  |
| Part-Time 0 hour(s)                                                                                                    | 0 hour(s)                                                                                                   |                                   |                                          |             |                                                                                                    |                                                                             |  |
| Monday, June 04, 2012                                                                                                    | Begin                                                                                                    | Hours                             | Hours                                    | Substitute? | Leave Type                                                                                                    | Hours to                                                                    |  |
| Partial-Dav                                                                                                    | End                                                                                                    | Scheduled                         | Absent                                   |             |                                                                                                    | Deduct                                                                      |  |
|                                                                                                    |                                                                                                    |                                   | 1                                        |             |                                                                                                    |                                                                             |  |
| CRN ACCT D001A06<br>41408 FINAN ACCOUNTING I                                                                                                    | 09:30 AM -<br>11:20 AM                                                                                      | 2                                 | 2                                        | M           | Personal Leave<br>Attend Funeral                                                                                                    | 3.25                                                                        |  |
| CRN<br>41408         ACCT D001A06<br>FINAN ACCOUNTING I           CRN<br>00019         ACCT D001B05<br>FINAN ACCOUNTG II                                                                                                    | 09:30 AM -<br>11:20 AM -<br>11:30 AM -<br>12:20 PM                                                          | 2                                 | 2                                        |             | Personal Leave<br>Attend Funeral                                                                                                    | 3.25<br>0                                                                   |  |
| CRN         ACCT D001A06           41408         FINAN ACCOUNTNG I           CRN         ACCT D001B05           D0019         FINAN ACCOUNTG II           Non-Instructional Assignment:<br>Additional Paid Assignment I         Image: Compare the second second sec                                                                                             | 09:30 AM-<br>11:20 AM<br>11:30 AM -<br>12:20 PM                                                             | 2                                 | 2                                        | я<br>С<br>С | Personal Leave Attend Funeral Personal Leave Attend Funeral                                                                                                    | 3.25<br>0<br>1.5                                                            |  |
| CRN<br>41408         ACCT D001A06<br>FINAN ACCOUNTING I           CRN<br>00019         ACCT D001B05<br>FINAN ACCOUNTG II           Non-Instructional Assignment:<br>Additional Paid Assignment I                                                                                                    | 09:30 AM -<br>11:20 AM -<br>11:30 AM -<br>12:20 PM                                                          | 2                                 | 2                                        |             | Personal Leave<br>Attend Funeral  Personal Leave Attend Funeral  Total Hours to Deduct.                                                                                                   | 3.25<br>0<br>1.5<br>4.75                                                    |  |
| CRN     ACCT D001A06       41408     FINAN ACCOUNTING I       CRN     ACCT D001B05       D0019     FINAN ACCOUNTG II       Non-Instructional Assignment:       Additional Paid Assignment:       Tuesday, June 05, 2012                                                                                                    | 09:30 AM -<br>11:20 AM -<br>11:30 AM -<br>12:20 PM                                                          | 2                                 | 2<br>0<br>1                              | 9<br>0<br>0 | Personal Leave<br>Attend Funeral Personal Leave Attend Funeral Total Hours to Deduct:                                                                                                    | 3.25<br>0<br>1.5<br>4.75                                                    |  |
| CRN<br>41408     ACCT D001A06<br>FINAN ACCOUNTNG I       CRN<br>D0019     ACCT D001B05<br>FINAN ACCOUNTG II       Non-Instructional Assignment:<br>Additional Paid Assignment I       Tuesday, June 05, 2012       Course / Assignment                                                                                                    | 09:30 AM -<br>11:20 AM -<br>11:30 AM -<br>12:20 PM -<br>IN/A<br>Begin<br>End                                | 2<br>1<br>Z<br>Hours<br>Scheduled | 2<br>0<br>1<br>Hours<br>Absent           | Substitute? | Personal Leave<br>Attend Funeral Personal Leave Attend Funeral Total Hours to Deduct. Leave Type                                                                                          | 3.25<br>0<br>1.5<br>4.75<br>Hours to<br>Deduct                              |  |
| CRN<br>41408     ACCT D001A06<br>FINAN ACCOUNTNG I       CRN<br>00019     ACCT D001B05<br>FINAN ACCOUNTG II       Non-Instructional Assignment:<br>Additional Paid Assignment:     Image: Course / Assignment       Tuesday, June 05, 2012     Course / Assignment       Course / Assignment     Image: Course / Assignment       FUII-Day     CRN<br>00019     ACCT 0001B05<br>FINAN ACCOUNTG II                                                                                                    | 09:30 AM -<br>11:20 AM -<br>12:20 PM -<br>IN/A<br>Begin<br>End<br>11:30 AM -<br>12:20 PM                    | 2<br>1<br>2<br>Hours<br>Scheduled | 2<br>a<br>hours<br>Absent                | Substitute? | Personal Leave Attend Funeral  Personal Leave Attend Funeral  Total Hours to Deduct:  Leave Type  Sick Leave Full-Time                                                                    | 3.25<br>0<br>1.5<br>4.75<br>Hours to<br>Deduct<br>Full Day                  |  |
| CRN<br>41408     ACCT D001A06<br>FINAN ACCOUNTING I       CRN<br>D0019     ACCT D001B05<br>FINAN ACCOUNTG II       Non-Instructional Assignment:<br>Additional Paid Assignment     Image: Course / Assignment       Tuesday, June 05, 2012     Course / Assignment       CRN<br>Full-Eav     ACCT D001B05<br>FUNAN ACCOUNTG II       CRN<br>D0019     ACCT D001B05<br>FINAN ACCOUNTG II       Non-Instructional Assignment:<br>Additional Paid Assignment     Image: Course / Assignment                                                                                                    | 09:30 AM -<br>11:20 AM -<br>12:20 PM -<br>IN/A<br>Begin<br>End<br>11:30 AM -<br>12:20 PM -<br>IN/A          | 2<br>1<br>2<br>Hours<br>Scheduled | 2<br>0<br>1<br>Hours<br>Absent<br>1<br>2 | UP          | Personal Leave Attend Funeral  Personal Leave Attend Funeral  Total Hours to Deduct:  Leave Type  Sick Leave Full-Time Sick Leave Full-Time                                               | 3.25<br>0<br>1.5<br>4.75<br>Hours to<br>Deduct<br>Full Day                  |  |
| CRN<br>41408     ACCT D001A06<br>FINAN ACCOUNTNG I       CRN<br>00019     ACCT D001B05<br>FINAN ACCOUNTG II       Non-Instructional Assignment     Image: Comparing the comparing the comparing | 09:30 AM -<br>11:20 AM -<br>12:20 PM -<br>N/A -<br>Begin<br>End -<br>12:20 PM -<br>12:20 PM -<br>12:20 PM - | 2<br>1<br>2<br>Hours<br>Scheduled | 2<br>0<br>1<br>Hours<br>Absent<br>1<br>2 | Substitute? | Personal Leave Attend Funeral  Personal Leave Attend Funeral  Personal Leave Attend Funeral  Cotal Hours to Deduct  Sick Leave Full-Time Sick Leave Full-Time Cotal Hours to Deduct       | 3.25<br>0<br>1.5<br>4.75<br>Hours to<br>Deduct<br>Full Day<br>8             |  |
| CRN 41408 ACCT D001406<br>FINAN ACCOUNTNG I<br>CRN ACCT D001805<br>FINAN ACCOUNTG II<br>Non-Instructional Assignment:<br>Additional Paid Assignment ▼<br>Tuesday, June 05, 2012<br>Course / Assignment<br>FUI-Day<br>CRN ACCT D001805<br>FUI-Day<br>CRN ACCT D001805<br>FUNAN ACCOUNTG II<br>Non-Instructional Assignment:<br>Additional Paid Assignment ▼                                                                                                    | 09:30 AM -<br>11:20 AM -<br>12:20 PM -<br>N/A -<br>Begin<br>End -<br>11:30 AM -<br>12:20 PM -<br>12:20 PM - | 2<br>1<br>Z<br>Hours<br>Scheduled | 2<br>0<br>1<br>Hours<br>Absent<br>1<br>2 | Substitute? | Personal Leave Attend Funeral  Personal Leave Attend Funeral  Personal Leave Attend Funeral  Control Hours to Deduct:  Sick Leave Full-Time  Sick Leave Full-Time  Total Hours to Deduct: | 3.25<br>0<br>1.5<br>4.75<br>Hours to<br>Deduct<br>Full Day<br>Full Day<br>8 |  |

## Requirements:

- Display a summary of leave balances (same as appears in Step 3).
- Display all classes scheduled for days selected, along with Faculty name, & CWID.
  - For each day selected in step 3 a line will display for
    - each class and/or non-instructional assignment (such as Counseling or Library)
      - Create a line entry for the following Non-Instructional Assignments found in SIASSGN table(the second tab which appears to store in the table – SIRNIST)
        - o CDC
        - o Library
        - Counseling
        - o Special Ed
    - For Online classes marked TBA, list the class on each day selected. In the times box enter "Online". For Instructional Hours enter the hours found in the X table.
    - Create one selection line for Non-Instructional Assignment with the following options in the drop-down box:
      - PT Office Hours;
        - Only available for Part-time faculty
        - o Causes an unpaid leave transaction to be generated and sent to payroll for hours absent.
        - o Leave bank hours can not be used to covered a part-time office hours absence.
      - Additional Pay Assignment
      - Paid Status
      - Other
  - When a range of days is entered, days within the range that do not have an assignment, will display only the line for Selecting a Non-Instructional Assignment.
  - Non-Instructional Assignments (both the ones with assignments in SIASSGN and selected from drop-down) will collect both the actual hours assigned to work and the hours absent (see example above).
- Link will display formula and Reference Appendix F of Faculty Agreement but will not display
- Status drop-down selection list will results in the following actions based on the condition

| Status Selected      | FT | PT | Action if Selected                                                                                 |
|----------------------|----|----|----------------------------------------------------------------------------------------------------|
| Absent Partial Day   | Х  | Х  | Display Leave type selector and Substitute buttons with Yes turned on for current line only*       |
|                      |    | Х  | Post Hours Deducted on line = instructional hours                                                  |
|                      | Х  |    | Post Hours Deducted when day's entries are completed                                               |
| Absent Full Day      | Х  | Х  | Display Leave type selector and Substitute buttons with Yes turned on for every assignment on day* |
|                      |    | Х  | Post Hours Deducted on line = instructional hours                                                  |
|                      | Х  |    | Calculate and post leave hours per assignment = 8 hours for day                                    |
| Teaching Partial Day | Х  | Х  | Do not change display                                                                              |

- The default setting for Substitute button is yes.
- For Full-time faculty, if a range of days is selected, only the first and last day of the range can be partial days. All other days in the range will default to Full days and 8 hours will be charged toward Paid Status for days that they do not have a teaching assignment.
- Leave type list box will contain:
  - Sick Leave Selection of Sick Leave for five days or more will trigger popup window with: "Reminder Doctor's note is required and should be delivered to Campus Payroll". Division will be able to contact Campus Payroll to verify receipt prior to approval. Earnings code is 180 for Full-time Faculty, 181 for Part-time Faculty and 182 during the summer.
  - o Personal Leave 16.1.1 Emergency, Personal Leave 16.1.2 Personal business (do not allow part-time faculty to select), Personal

Leave -16.1.3 Judicial requirements, Personal Leave -16.1.4 Religious holiday, Personal Leave -16.1.5 Professional conference, Personal Leave -16.1.6 Attend funeral, Personal Leave -16.1.7 Natural disaster The earnings code is 300.

- Unpaid Leave The earnings code is 420.
- Bereavement Leave spouse, Bereavement Leave parent, Bereavement Leave son, Bereavement Leave daughter, Bereavement Leave - sister, Bereavement Leave - brother, Bereavement Leave - grandchild, Bereavement Leave - grandparent, Bereavement Leave - domestic partner, Bereavement Leave - parent-in-law, Bereavement Leave - foster parent, Bereavement Leave - step parent, Bereavement Leave - foster child, Bereavement Leave - sister-in-law, Bereavement Leave - brother-in-law and Bereavement Leave - "any other person living in the immediate household of the employee" The earnings code is 240.
- Jury Duty the earnings code is 260.
- Workers Compensation the earnings code is 255. These transactions must be approved by Christine Vo.
- College Assigned Business Selection will trigger pop-up window with: "Warning All College Assigned Business must be preapproved." There is no earnings code – do not report. Use leave code CAB.
- Faculty Flex Day for Full time faculty only. (Article 27) There is no earnings code do not report. Use leave code FFD.
- For Non-Instructional Assignments:
  - o If Full Day is checked, Hours will populate with 8 Hours.
  - o If Partial Day is checked, Faculty will enter a number less than 8, to the nearest quarter hour.
  - The Substitute box will not be checked as a default.
  - The Non-Instructional Assignment drop-down will contain: PT Office Hours, Paid Status and Other
    - If Part-time Office hours is selected then the Leave type will be set to Unpaid Leave and Leave Hours Deducted will be set to 0.
  - Leave type drop-down list will contain the same options as found in Step 4.
  - Once Leave Type is selected, Hours deducted will be populated.
  - If hours selected exceed balance in leave bank, display error message: "Warning, your x (sick or personal) leave hours exceed current balance. Excess leave will be processed as Unpaid Leave."
- If Leave Deducted exceeds leave bank for leave type selected, only deduct the actual hours as Unpaid Leave. This may be adjusted manually by payroll at a later date. For example an instructor who has 3 hrs of sick leave, teaches a 2 hour class and a 3 hour class is sick and absent for the full day will have 3 hours deducted from his sick leave and then charged for two hours of unpaid leave. If he/she had 4 hour of sick time he would be charged for 1 hour of unpaid leave. If he/she had 5 hours of sick leave, no unpaid leave would be charged.
- If hours selected exceed balance in leave bank, display error message: "Warning, your x (sick or personal) leave hours exceed current balance. Excess leave will be processed as Unpaid Leave." In this case actual hours are used rather than Appendix F calculation.
- If Full Day is selected, 8 hours will be deducted.
- If the Substitute box is checked, present pop-up window to collect Substitute Name (see Step 6)
- When <u>Next</u> is clicked,
  - If a substitute is indicated, "Next:" will take the user to step #5 to select a substitute. (If there is no substitute, "Next" will take the user to Step 7.
  - If the Division or faculty member has completed step 4 with no substitute and clicks on "Next", if there are no errors, "Next" should take the user to step #7
  - Display error message
    - If Leave type is not selected
    - If Full Day or Partial Day is not checked for date selected in Step 3
    - If the Substitute Box was checked, but substitute detail information was not reported in Step 5
- The <u>Save</u> button will cause the screen data to be saved and the user can leave the application. The user can retrieve the data by signing back in with the same leave date(s) The <u>Back</u> button will take the user back to Step 3. Save means they have not completed the form and want to come back to it later. They are not yet ready to submit. The user could then go back to the MyPortal tab, close the browser window or walk

away from system. If they stop and come back later, they can continue if the app has not timed-out and if it did time out the work they did was saved.

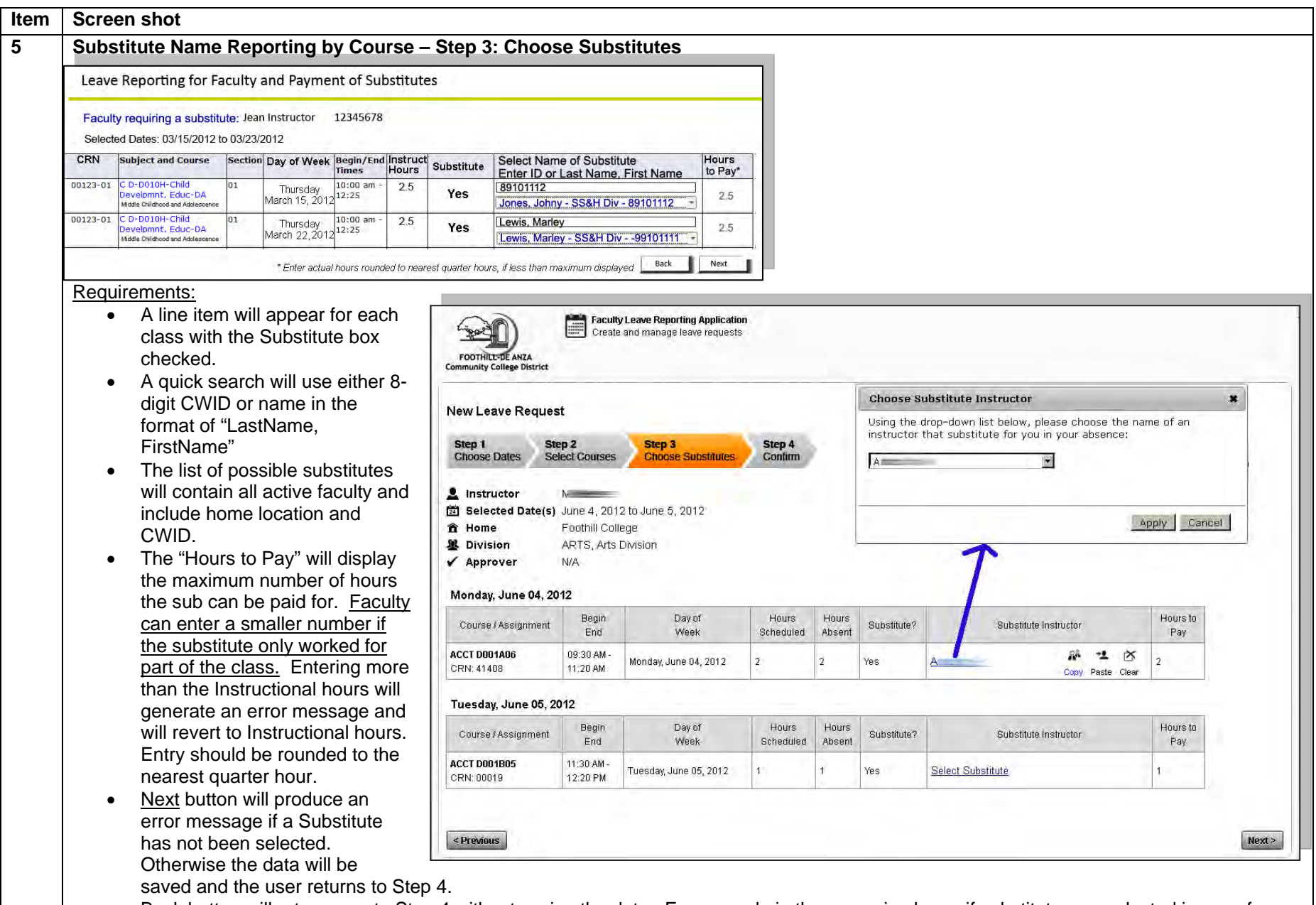

• <u>Back</u> button will return user to Step 4 without saving the data. For example in the scenario above, if substitute was selected in error for Thursday, March 15, 2012, the Back button will allow the user to change the Yes to No for Substitute question.

| ltem | Screen shot                                                                                                    |  |  |  |  |  |  |  |
|------|----------------------------------------------------------------------------------------------------|--|--|--|--|--|--|--|
| 6    | ink to View Contract Hours Deducted                                                                                                    |  |  |  |  |  |  |  |
|      | Copies of the Faculty Agreement that address Faculty Leave:<br>16.1 Under the circumstances specified herein, the President or his or her designee may grant a full-time contract or regular<br>faculty employee who has been employed by the District for at least one month, up to five days of paid personal necessity leave per<br>academic year; however, no more than two days of personal necessity leave may be used during the first six months of<br>employment. For the purposes of this section, "personal necessity" means obligations or unavoidable duties of an employee that<br>must be performed during scheduled working hours involving:                                                                                                    |  |  |  |  |  |  |  |
|      | <ul> <li>16.1.1 Emergencies related to the faculty employee's home or to his or her immediate family members;</li> <li>16.1.2 Appointments for the purpose of conducting personal legal affairs or financial transactions that cannot be conducted outside of working hours;</li> <li>16.1.3 Receipt of a summons, subpoena or other judicial order requiring absence from work;</li> <li>16.1.4 Observance of a major religious holiday of the employee's faith;</li> <li>16.1.5 Attendance at professional conferences related to the teaching profession and/or one's area of assignment;</li> <li>16.1.6 Attendance at a funeral service;</li> <li>16.1.7 Natural disasters that prevent a faculty employee from meeting all or part of his/her assigned duties; and</li> <li>16.1.8 Attendance at activities related to a federal holiday (such as Veterans Day).</li> </ul> |  |  |  |  |  |  |  |
|      | <ul> <li>16.3 Eight hours of leave shall be deducted for a day's absence on personal necessity leave regardless of the actual duty hours of that day. If a contract or regular faculty employee requests and is granted personal necessity leave for less than a full day, he or she shall be charged personal necessity leave as specified in Appendix F, but personal necessity leave shall not be granted in increments of less than one hour.</li> <li>16.16 Eight hours of leave shall be deducted for a day's absence because of illness or injury. If a faculty employee is absent because of illness or injury for less than a full day, sick leave shall be deducted as specified in Appendix F. Sick leave shall be recorded on the leave report forms required by Section 16.36.</li> </ul>                                                                            |  |  |  |  |  |  |  |

| Jean Instructor 3<br>Selected Date: 03    | .2345678 Ca<br>/15/2012                                  | ampus: De Anza<br>Approver: Jones                                         | Vie<br>s, Johny | w FA Contract<br>- SS&H Div         | Appendix            | Leave Balances Full<br>Time<br>Sick: ##.##<br>Personal: ##.## | Part<br>Time<br>##.##<br>##.## |                          |           |
|-------------------------------------------|----------------------------------------------------------|---------------------------------------------------------------------------|-----------------|-------------------------------------|---------------------|---------------------------------------------------------------|--------------------------------|--------------------------|-----------|
| Status Selected                           | CRN                                                      | Subject and Course                                                        | Section         | Day of Week                         | Begin/End<br>Times  | Instruct<br>Hours                                             | Substitute ?                   | Leave Type?              | Leave Hrs |
| Absent Partial Day                        | 00123-01                                                 | C D-D010H-Child<br>Develpmnt, Educ-DA<br>Middle Childhood and Adolescence | 01              | Thursday<br>March 15, 2012          | 10:00 am -<br>12:25 | 2.5                                                           | Yes                            | Sick Leave               | 3         |
| Absent Partial Day Part-time Office Hours |                                                          |                                                                           |                 | Thursday<br>March 15, 2012          |                     | 1                                                             | No                             | Unpaid Leave             | 0         |
| Requirements                              | cted in Step 3<br>calculated dat<br><u>ons"</u> button w | will display<br>a will display. Note he<br>ill take the user back t       | ours to p       | bay substitute t<br>4 and display s | or, may be          | e less tha<br>t appeare                                       | Make Co                        | al hours if changed in s | Canc      |

- Sick Leave "for five or more consecutive school days or who is absent from an assignment as defined in Article 7.15.1 for five or more consecutive hours of the assignment or who is absent from scheduled duties on a regular and repeated basis, shall, at the request of the Board, submit a statement from his or her physician or other qualified practitioner stating the medical reason for the absence and certifying the employee's ability to return to work."
- Jury Duty Verification of jury duty (summons or court statement)
- Send E-mail to Approver that pending Faculty Leave & Substitutes Report is waiting their approval on Banner tab.
- Division is completing the form
  - Send E-mail to Faculty that leave report was created (copy included in e-mail) and they must reply to e-mail with approval
    and/or comments with in three Working days. No reply will constitute agreement. Faculty can retrieve the entries by
    entering the same dates in Step 1 on the Employees tab.
- <u>"Cancel"</u> button will display a warning message (Are you sure you want to cancel this report?) which when answered Yes, will cause the report to be removed. A No answer will return the user to submit screen above.

(Note: Faculty Association Agreement refers to:

1.1.22 "Contract day" means any day during the annual contract of a regular or contract faculty employee. The annual contract is comprised of 175 days for ten-month faculty, 195 days for eleven-month faculty, and 215 days for twelve-month faculty.

1.1.27 "School day" means any day when the colleges are in session during the regular academic year.

1.1.28 "Working day" means any day during which the central administrative offices of the District are open for business.)

| Screen shot                              |                                  |                                                                                                    |  |  |  |
|------------------------------------------|----------------------------------|----------------------------------------------------------------------------------------------------|--|--|--|
|                                          |                                  | Super User View                                                                                                    |  |  |  |
| FACULTY LEAVE AND SUBSTITUTES Repo       | orting                           | Facility that will allow ETS, HR and Payroll to monitor transactions in system.                                                |  |  |  |
| Super User Access<br>Faculty: Campus     | ¢.                               | <ul> <li><u>Requirements:</u></li> <li>Selecting a Faculty and Absence Report will dis<br/>report at seen in Step 4</li> </ul> |  |  |  |
| Jean Instructor 12345678 Foothill        | -                                | report at seen in Step 4.                                                                                                    |  |  |  |
| Debrie af Aberrary Benie Day Friday      |                                  | <ul> <li>I his is view only. If an error is identified, the Fac<br/>member should be contacted. Faculty will then</li> </ul>   |  |  |  |
| Date(s) of Absence Begin Date: End Date: | -                                | correct error using the link in Step 3 and entering                                                                            |  |  |  |
| 03/15/2012 03/15/201                     | 2 *                              | same date or date range.                                                                                                    |  |  |  |
|                                          |                                  | View will display all data associated with the sele                                                                            |  |  |  |
| Payroll Audit                            | Select Cancel                    | <ul> <li>Payroll Audit button will link to a report which</li> </ul>                                                           |  |  |  |
| Absent Faculty's CWID                    | displays all transaction         | ons which have not been processed by payroll. We may wan                                                                       |  |  |  |
| Last, First Name                         | spreadsheet which w              | vill contain the following items:                                                                                              |  |  |  |
| Start Date of Leave                      |                                  | <b>3</b>                                                                                                    |  |  |  |
| End Date of Leave                        |                                  |                                                                                                    |  |  |  |
| Position # and suffix                    | <ul> <li>Payroll will</li> </ul> | be able to able to act on transactions under the followin                                                                      |  |  |  |
| FT/PT/overload indicator                 | conditions:                      |                                                                                                    |  |  |  |
| Leave code/type                          | ■ <u>Prot</u>                    | blem with transaction - mark as rejected, add comment                                                                          |  |  |  |
| Leave supplemental information           | notif                            | y division that the transactions needs to be resubmitted                                                                       |  |  |  |
| Instructional hours                      | • <u>Con</u>                     | <u>current Leave</u> (when faculty feaches on both campuses                                                                    |  |  |  |
| Hours to be deducted/posted              | to or                            | same day and are being charged double leave) - oven                                                                            |  |  |  |
| Total Taken/Leave Balance Total          | doci                             | menting action                                                                                                    |  |  |  |
| Current Available/Leave Balance Total    | = Dun                            | licate Entries – reject duplicate transaction and add                                                                          |  |  |  |
| Sub's CWID                               | com                              | ment documenting action.                                                                                                    |  |  |  |
| Sub's last, first name                   |                                  |                                                                                                    |  |  |  |
| Sub's position # and suffix              |                                  |                                                                                                    |  |  |  |
| Sub's dates                              |                                  |                                                                                                    |  |  |  |
| Sub's hours                              |                                  |                                                                                                    |  |  |  |
| Sub's rate of pay                        |                                  |                                                                                                    |  |  |  |
| Sub's default earnings code              |                                  |                                                                                                    |  |  |  |
| Date of approval                         |                                  |                                                                                                    |  |  |  |
| Approver's CVVID                         |                                  |                                                                                                    |  |  |  |
| Approver's last, first name              |                                  |                                                                                                    |  |  |  |

| All Users Employee                                                                                                    | s Banner Stu                                                                                                    | dents Faculty                                                                                                    | Reports                                                                                                    |                                                                                                    | 1                                                                |                                         |                    |
|----------------------------------------------------------------------------------------------------|----------------------------------------------------------------------------------------------------|----------------------------------------------------------------------------------------------------|----------------------------------------------------------------------------------------------------|----------------------------------------------------------------------------------------------------|------------------------------------------------------------------|-----------------------------------------|--------------------|
| Approval Alerts<br>Faculty Leave Ready for                                                                                                    | r Approval                                                                                                    | 2                                                                                                    | DIE Banner A                                                                                                    | pplications                                                                                                    | 9                                                                |                                         |                    |
| Banner Training                                                                                                    | anner Training<br>teractive web training sessions are now ava<br>anner software components. Click on any of t<br>r the training session you would like to view<br>ulty Leave Ready for Approval will take th                                                                                                    |                                                                                                    | DEM Open<br>windo                                                                                                    | er Self-Service<br>the web services main menu                                                                                                    |                                                                  |                                         |                    |
| Interactive web train<br>Banner software con<br>for the training sessi<br>Faculty Leave Ready                                                                                          | iponents. Click of<br>an you would like<br>for Approval wi                                                                                                    | n any of the URLs<br>a to view. It will lo<br>ill take the appro                                                                               | below<br>aded Bann<br>over to step 10                                                                                                    | er Reports                                                                                                    | -                                                                |                                         |                    |
| Interactive web train<br>Banner software com<br>for the training sessi<br>Faculty Leave Ready<br>Approver List of Per                                                                  | for Approval winding Faculty I                                                                                                    | n any of the URLs<br>to view It will lo<br>ill take the appro-<br>Leave and Sub-<br>End Date<br>of Leave                                       | below<br>aded Bann<br>over to step 10<br>stitute Reports for A<br>Substitute<br>Yes/No/Hrs Paid                                                                                                    | er Reports<br>pproval                                                                                                    | Hours                                                            | Acti                                    |                    |
| Interactive web train<br>Banner software con<br>for the training sessi<br>Faculty Leave Ready<br>Approver List of Per<br>Faculty Member<br>Jane Doe -12345678                          | In your set of the set of the set | n any of the URLs<br>to view. It will lo<br>ill take the appro<br>Leave and Sub<br>End Date<br>of Leave<br>3/15/2012                           | Substitute<br>Yes/No/Hrs Paid                                                                                                    | er Reports pproval Leave Type / H Sick Leave – 8 hrs                                                                                                    | Hours                                                            | Actio                                   | on<br>Viev         |
| Interactive web train<br>Banner software com<br>for the training sessi<br>Faculty Leave Ready<br>Approver List of Per<br>Faculty Member<br>Jane Doe -12345678<br>Jim Ray - 12345678    | ngonents. Click o<br>nwou would like<br>for Approval wi<br>nding Faculty I<br>Start Date<br>of Leave<br>3/15/2012<br>3/1/2012                                                                                                    | n any of the URLs<br>to view It will in<br>ill take the appro-<br>Leave and Sub-<br>End Date<br>of Leave<br>3/15/2012<br>3/10/2012             | below<br>aded Bann<br>over to step 10<br>stitute Reports for A<br>Substitute<br>Yes/No/Hrs Paid<br>No<br>Yes<br>Paid for 20 hrs                                                                      | er Reports  pproval  Leave Type / H Sick Leave – 8 hrs  Personal Leave - 16.1.2 Perso Bereavement Leave – parent - Jury Duty – 40 hrs                                  | Hours<br>Donal business – 2 hrs<br>– 8 hrs                       | Actio<br>Approve<br>Approve             | on<br>Viev<br>Viev |
| Interactive web train<br>Banner software com<br>for the training sessi<br>Faculty Leave Ready<br>Approver List of Per<br>Jane Doe -12345678<br>Jim Ray - 12345678<br>Steve Me -1234578 | Ading Faculty I<br>Start Date<br>of Leave<br>3/15/2012<br>3/1/2012                                                                                                    | n any of the URLs<br>to view It will in<br>ill take the appro-<br>Leave and Sub-<br>End Date<br>of Leave<br>3/15/2012<br>3/10/2012<br>3/1/2012 | below       Banno         over to step 10         stitute Reports for A         Substitute         Yes/No/Hrs Paid         No         Yes         Paid for 20 hrs         Yes         Paid for 5 hrs | er Reports  pproval  Leave Type / H  Sick Leave – 8 hrs  Personal Leave - 16.1.2 Perso Bereavement Leave – parent - Jury Duty – 40 hrs  Personal Leave -16.1.4 Religie | Hours<br>onal business – 2 hrs<br>– 8 hrs<br>ous holiday – 5 hrs | Action<br>Approve<br>Approve<br>Approve | on<br>Viev<br>Viev |

• Clicking <u>View</u> will take approver to step 11

| Facul      | ty: Jean Instructor 1<br>ave Date: 03/15/2012                             | 2345678<br>Partial        | B Campi<br>Day Appro           | us: De Anza<br>ver: Dean M | a<br>Aartin, C    | View FA                              | Contract Appendix F Leave Balances<br>Sick:<br>Personal: | Full Part<br>Time Time<br>##.## ##.##<br>##.## ##.## |
|------------|---------------------------------------------------------------------------|---------------------------|--------------------------------|----------------------------|-------------------|--------------------------------------|----------------------------------------------------------|------------------------------------------------------|
| CRN        | Subject and Course                                                        | Section                   | Day of Week                    | Begin/End<br>Times         | Instruct<br>Hours | t<br>Substitute                      | Leave Type                                               | Leave Hrs<br>Deducted                                |
| 00123-01   | C D-D010H-Child<br>Develpmnt, Educ-DA<br>Middle Childhood and Adolescence | 01                        | Thursday<br>March 15, 2012     | 10:00 am -<br>12:25        | 2.5               | Jones, Johny<br>SS&H Div<br>89101112 | Personal Leave 16.1.7 Natural Disaster                   | 3                                                    |
| Date:      | 03/20/2012 Full Day                                                       | y                         |                                |                            |                   |                                      |                                                          |                                                      |
| CRN        | Subject and Course                                                        | Section                   | Day of Week                    | Begin/End<br>Times         | Instruct<br>Hours | t<br>Substitute                      | Leave Type                                               | Leave Hrs                                            |
| 00123-01   | C D-D010H-Child<br>Develpmnt, Educ-DA<br>Middle Childhood and Adolescence | 01                        | Tuesday<br>March 20, 2012      | 10:00 am -<br>12:25        | 2.5               | Jones, Johny<br>SS&H Div<br>89101112 | Sick Leave                                               | 3                                                    |
| 00125-01   | C D-D012Child<br>Develpmnt, Educ-DA<br>Child, Family and Community        | 61                        | Tuesday<br>March 20, 2012      | 6:00 pm -<br>9:45          | 4                 | Jones, Johny<br>SS&H Div<br>89101112 | Sick Leave                                               | 5                                                    |
| Date:      | 03/22/2012 Partia                                                         | l Dav                     |                                |                            |                   |                                      |                                                          |                                                      |
| CRN        | Subject and Course                                                        | Section                   | Day of Week                    | Begin/End<br>Times         | Instruct<br>Hours | Substitute                           | Leave Type                                               | Leave Hrs<br>Deducted                                |
| 00123-01   | C D-D010H-Child<br>Develpmnt, Educ-DA<br>Middle Childhood and Adolescence | 01                        | Thursday<br>March 22, 2012     | 10:00 am -<br>12:25        | 2.5               | Jones, Johny<br>SS&H Div<br>89101112 | Bereavement<br>Relationship: Brothe                      | er O                                                 |
| Approval D | pate: April 1, 2012<br>(r                                                 | Com<br>equired i<br>is re | iments:<br>f report<br>jected) |                            |                   |                                      | Reject Approv                                            | e Back                                               |

- should display stating that "A comment is required explaining why the leave report has been rejected."
- <u>Approve</u> will cause all data on screen to be processed:
  - o Triggering e-mail to faculty and substitute that leave for date(s) has been approved.
  - Transaction sent to Payroll to deduct from leave banks for faculty
  - o If there is a substitute, transaction to create assignment and pay substitute sent to payroll for processing.
  - o If report includes any unpaid leaves, transactions are created and sent to payroll for processing.
  - o Takes approver to next leave report waiting approval
  - Trigger creation of the job assignment for substitute.
    - Rules for job assignment creation:
      - Payroll cut off day is the 15<sup>th</sup> of each month.
      - Personnel Date from Job Detail form (NBRJOBS\_PERS\_CHG\_DATE) will always be the actual first day that the substitute worked
      - Account from Labor Distribution form (NBRJLBD\_ACCT\_CODE) will always be 1330 for a substitute.
      - Job Type on Base Job form (NBRBJOB\_CONTRACT\_TYPE) will be "Secondary" unless it is the first assignment for the term when it will be "Primary"
      - Position Code (NBRBJOB\_POSN) is six character alpha-numeric. First 5 digits represent academic year and quarter (20123 = Winter quarter 2012). Last digit is an A for De Anza and H for Foothill.

|                                        |                                         | Substitute Start Date                                             | Current                                        | Month              | Prior                                             | Month(s)                  |  |
|----------------------------------------|-----------------------------------------|-------------------------------------------------------------------|------------------------------------------------|--------------------|---------------------------------------------------|---------------------------|--|
|                                        |                                         | Division Approval Date                                            | 1st to 15th                                    | 16th to end of mth | 1st to 15th                                       | 16th to end of mth        |  |
| Field Name                             | INB Form                                | Table/Field                                                       | )                                              | . <u></u>          |                                                   |                           |  |
| Begin Date                             | Base Job                                | NBRBJOB_BEGIN_DATE                                                | P                                              | 1                  |                                                   | The second second second  |  |
| Effective Date                         | Default Earnings                        | NBREARN_EFFECTIVE_DATE                                            |                                                |                    | And alors assured with                            | And along a contractly    |  |
| Effective Date                         | Job Detail                              | NBRJOBS_EFFECTIVE_DATE                                            | ist day current mth                            | Ist day next mth   | 1st day current mth                               | ist day next mth          |  |
| Effective Date                         | Labor Distribution                      | NBRJLBD_EFFECTIVE_DATE                                            |                                                |                    |                                                   |                           |  |
| End Date                               | Base Job                                | NBRBJOB_END_DATE                                                  | last day current mth                           | last day next mth  | last day current mth                              | last day next mth         |  |
| Ended as of Date                       | Default Earnings                        | NBREARN.CANCEL_DATE*                                              | 1st day next mth or<br>blank                   | 1st day next mth   | 1st day next mth                                  | 1st day of mth after next |  |
| Earnings Code                          | Default Earnings                        | NBREARN_EARN_CODE                                                 | 13                                             | 500                | 500                                               | 500                       |  |
| * Insert 2 records<br>Second record wi | in NBREARN: 1 with th effective date of | effective date of the month to<br>the 1st of the next mont with A | be paid (use NBRJOE<br>CTIVE_IND = 'N' so it v | S_EFFECTIVE_DATE   | ) with ACTIVE_IND = 'Y<br>'Ended as of Date' in N | ,<br>NBAJOBS detail job.  |  |

• <u>Back</u> will return the approver to step 10, list of leaves awaiting approval

| m | Screen sho                                                                                                    | t                                                                                                    |           |               |            |           |                        |                                                                                         |                            |  |  |
|---|----------------------------------------------------------------------------------------------------|----------------------------------------------------------------------------------------------------|-----------|---------------|------------|-----------|------------------------|-----------------------------------------------------------------------------------------|----------------------------|--|--|
|   | <b>Division Status Report</b><br>This report will be an ARGOS report and available at any time on the Reports Tab in MyPortal.<br>When transactions are processed by Payroll, they will appear on Audit report and drop off of the status report.<br>This report will be accessed by Division Deans, Division Administrative Assistants, College & District Payroll, and College & District HR.<br>It will be the divisions' responsibility to monitor reports returned to Faculty for corrections. |                                                                                                    |           |               |            |           |                        |                                                                                         |                            |  |  |
|   | Date Repo<br>Division: x-                                                                                                    | Faculty Leave and Substitute Pay Status Report         Date Report Run: mm/dd/yyyy         Division: xx         Faculty       Start Date         Date       Date |           |               |            |           |                        |                                                                                         |                            |  |  |
|   | Member                                                                                                    | of Leave                                                                                                    | of Leave  | Submitted     | Returned   | Approved  | Substitute             | Leave Type                                                                              | Status                     |  |  |
|   | Jane Doe                                                                                                    | 3/15/2012                                                                                                    | 3/15/2012 | 3/20/2012     |            | 3/20/2012 | None                   | Sick Leave                                                                              | Sent to Payroll            |  |  |
|   | Jim Ray<br>12345678                                                                                                    | 3/1/2012                                                                                                    | 3/10/2012 | 3/25/2012     | 3/30/2012  |           | Jim Howard<br>12345678 | Personal Leave - 16.1.2 Personal<br>business<br>Bereavement Leave – parent<br>Jury Duty | Returned for<br>Correction |  |  |
|   | Steve Me<br>12345678                                                                                                    | 3/1/2012                                                                                                    | 3/1/2012  | 3/20/2012*    |            |           | Howard Jim<br>12345678 | Personal Leave -16.1.4 Religious holiday                                                | Pending Faculty<br>Review  |  |  |
|   | Lois Vu<br>12345678                                                                                                    | 1/5/2012                                                                                                    | 1/5/2012  | 3/15/2012*    |            |           | None                   | Unpaid Leave                                                                            | Awaiting Approval          |  |  |
|   | <u> </u>                                                                                                    |                                                                                                    | •         | *Submitted by | y Division | •         | •                      | •                                                                                       |                            |  |  |

| tem | Screen shot                                                                                                    |                                       |                |               |                |                                  |  |  |
|-----|----------------------------------------------------------------------------------------------------|---------------------------------------|----------------|---------------|----------------|----------------------------------|--|--|
| 13  | Payroll Processing Specification                                                                                                    |                                       |                |               |                |                                  |  |  |
|     | Leaves are currently posted to the Faculty's leave balance using the form PEALEAV where the instructor is selected and then a new leave |                                       |                |               |                |                                  |  |  |
|     | balance is entered in the table PERJLEV                                                                                                 |                                       |                |               |                |                                  |  |  |
|     | <ul> <li>Assignn</li> </ul>                                                                                                    | <u>nent type </u> can be found in SIA | ASGN and ca    | an be used to | o determine is | assignment is full or part time. |  |  |
|     | <ul> <li>The leave codes used in I</li> </ul>                                                                                           |                                       | ner for Facult | y are:        |                |                                  |  |  |
|     | Leave Code                                                                                                    | Description                           | Assignm        | Full Time     | Part Time      |                                  |  |  |
|     |                                                                                                    |                                       | ent Type       |               |                |                                  |  |  |
|     | PLV                                                                                                    | Personal Leave                        | 0              | Х             |                |                                  |  |  |
|     | PTPL                                                                                                    | Part time Personal Leave              | 2 or 4         |               | Х              |                                  |  |  |
|     | PTSL                                                                                                    | Part time Sick Leave                  | 2 or 4         |               | Х              |                                  |  |  |
|     | SICK                                                                                                    | Sick Leave                            | 0              | Х             |                |                                  |  |  |
|     | SUPL                                                                                                    | Summer Personal Leave                 | 2 or 4         |               | Х              |                                  |  |  |
|     | SUSL                                                                                                    | Summer Sick Leave                     | 2 or 4         |               | Х              |                                  |  |  |

|    | Index | Name                  | Alias              | Туре    |
|----|-------|-----------------------|--------------------|---------|
|    |       | * [all]               |                    |         |
| 1  | Y     | PERJLEV_PIDM          | InternalId         | Numeric |
| 2  | Y     | PERJLEV_POSN          | PositionNo         | WChar   |
| 3  | Y     | PERJLEV_SUFF          | Sufx               | WChar   |
| 4  | Y     | PERJLEV_LEAV_CODE     | LeaveCode          | WChar   |
| 5  |       | PERJLEV_BEGIN_BALANCE | BegYrLeaveBal      | Numeric |
| 6  |       | PERJLEV_ACCRUED       | LeaveAccrued       | Numeric |
| 7  |       | PERJLEV_TAKEN         | LeaveTaken         | Numeric |
| 8  |       | PERJLEV_DATE_AVAIL    | LeaveDateAvail     | DBTime  |
| 9  |       | PERJLEV_HRS_BANKED    | NoHrsEmplLeave     | Numeric |
| 10 |       | PERJLEV_USER_ID       | UserIdChangeRecord | WChar   |
| 11 |       | PERJLEV_ACTIVITY_DATE | ActivityDate       | DBTime  |

| ltem | Screen shot                                                                                                    |
|------|----------------------------------------------------------------------------------------------------|
| 14   | Faculty Pay Stub & Records<br>Faculty can determine charges to leave banks and payment for substitute teaching on their pay stub. They can also access older pay stubs and leave<br>bank balances by way of the Employees tab in MyPortal.                                                                                                    |
| 15   | Leave Monthly Audit Report<br>This report will list by month all leave and substitute transactions processed by payroll. This report will be accessed by Division Deans, Division<br>Administrative Assistants, College & District Payroll, and College & District HR.<br>It will be available as an ARGOS report on the Reports tab in MyPortal by the |

| Employee ID         |                                                                           |              | Name               |                                          |                                       |                | (Please print)         |
|---------------------|---------------------------------------------------------------------------|--------------|--------------------|------------------------------------------|---------------------------------------|----------------|------------------------|
|                     |                                                                           |              | First              | Last                                     |                                       | _              | (r iodoo printy        |
| EACHLTY             | TYPE OF ABSENCE                                                           |              | DATE(S) OF ABSENCE | PARTIAL DAY                              |                                       | FULL<br>DAY    | Payroll Use Only       |
| LOAD TYPE           | days of sick leave requires a<br>Physician's Statement                    |              | DATE(3) OF ADJENCE | # Hours<br>Absent                        | # Hours<br>Scheduled                  |                |                        |
|                     | Sick Leave                                                                |              |                    |                                          | · · · · · · · · · · · · · · · · · · · |                | 180                    |
| FULL-TIME           | Personal Leave/Section*                                                   | (            |                    |                                          |                                       |                | 300                    |
|                     | Unpaid Leave                                                              |              |                    |                                          |                                       |                | 420                    |
| Regular             | Bereavement/Relationship*                                                 | 0            |                    |                                          |                                       |                | 240                    |
| Load                | Jury Duty                                                                 |              |                    | j + +                                    |                                       |                | Court Verification 260 |
|                     | Workers Compensation                                                      |              |                    | 5                                        |                                       |                | Contact HR 255         |
| £                   | Sick Leave                                                                |              |                    |                                          |                                       |                | 183                    |
| FULL-TIME           | Personal Leave/Section*                                                   |              |                    |                                          |                                       |                | 300                    |
|                     | Unpaid Leave                                                              |              |                    | 1                                        | 1                                     | 10000          | 420                    |
| Over                | Bereavement/Relationship*                                                 |              |                    |                                          |                                       |                | 240                    |
| Load                | Jury Duty                                                                 |              |                    | 11                                       |                                       | 12.000         | Court Verification 260 |
|                     | Workers Compensation                                                      |              |                    |                                          |                                       |                | Contact HR 255         |
| 7                   | Sick Leave                                                                |              |                    | 21                                       |                                       |                | 181/182/183            |
| PART-TIME           | Personal Leave/Section*                                                   |              |                    |                                          |                                       |                | 300                    |
| 1 Dation            | Unpaid Leave                                                              |              |                    | i                                        |                                       | Internet (     | 420                    |
| Or                  | Bereavement/Relationship*                                                 |              |                    |                                          |                                       |                | 240                    |
| SUMMED              | Jury Duty                                                                 |              |                    |                                          |                                       | 100.000        | Court Verification 260 |
| SESSION             | Workers Compensation                                                      | -            |                    |                                          |                                       |                | Contact HR 255         |
| 52551011            | Office Hour Leave                                                         |              |                    |                                          |                                       |                | 420                    |
| All Faculty         | College Assigned Business                                                 | 1            | -                  |                                          |                                       |                | No Leave deducted 0    |
| Drocess for Da      | vment of Substitute                                                       | -            |                    |                                          |                                       | _              |                        |
| Course ID #         | Date(s)                                                                   | Hours        | Substitute Name    | Emp                                      | lovee ID                              |                | Payroll Use Only       |
|                     |                                                                           |              |                    |                                          |                                       |                | 013 018 021            |
|                     |                                                                           |              |                    |                                          |                                       |                | 013 018 021            |
| 1 1                 | 4.4                                                                       | 1.14         |                    |                                          | and the family                        | 1              | 013 018 021            |
| ours for the period | , with the exceptions reported, I have<br>l covered by this leave report. | e worked the | terms of the empl  | at I approve all lea<br>oyment agreement | t in effect during th                 | dance with the | period.                |

Front of Paper Faculty Leave Report Form

## Quick Reference from the Agreement between the District and Faculty Association

#### Personal Necessity Leave

- 16.1 "Personal necessity" means obligations or unavoidable duties of an employee that must be performed during scheduled working hours involving:
  - 16.1.1 Emergencies related to the faculty employee's home or to his or her immediate family\*\* matters;
  - 16.1.2 (Full-time faculty only) Appointments for the purpose of conducting personal legal affairs or financial transactions that cannot be conducted outside of working hours:
  - 16.1.3 Receipt of a summons, subpoena or other judicial order requiring absence from work;
  - 16.1.4 Observance of a major religious holiday of the employee's faith;
  - 16.1.5 (All full-time faculty and any part-time faculty with reemployment preference) Attendance at professional conferences related to the teaching profession and/or one's area of assignment;
  - 16.1.6 Attendance at a funeral service; and
  - 16.1.7 Natural disasters that prevent a faculty employee from meeting all or part of his/her assigned duties.

#### Bereavement Leave

- 16.8 Each faculty employee shall be entitled to paid bereavement leave of absence sufficient to allow for three consecutive days, excluding weekends and holidays, following the death of any member of his or her immediate family\*\*.
  - 16.8.1 If the death is of a spouse or domestic partner or child, paid bereavement leave sufficient to allow for five consecutive days, excluding weekends and holidays, shall be granted.
  - 16.8.2 If out-of-state travel or travel in excess of 300 miles is required, paid bereavement leave sufficient to allow for five consecutive days, excluding weekends and holidays, shall be granted.

#### Summer Session

26.5 Each faculty employee employed during the summer session shall be entitled to one day of paid leave of absence for illness or injury and one day of personal leave. Such leaves shall be subject to the terms and conditions set forth in Article 16 (Leaves), except that summer sick leave shall not accumulate from year to year.

#### \*\*Immediate Family Member (Section Code 16,7)

| spouse          | domestic partner                                    |
|-----------------|-----------------------------------------------------|
| parent          | parent-in-law                                       |
| son             | foster parent                                       |
| daughter        | step parent                                         |
| sister          | step child                                          |
| brother         | foster child                                        |
| grandchild      | brother-in-law                                      |
| grandparent     | sister-in-law                                       |
| any other perso | n living in the immediate household of the employee |

For additional assistance, please see "FACULTY LEAVE REPORT - Guide to the Form" under http://business.fhda.edu/payroll/faq

## Back of Paper Faculty Leave Report Form

# Summary of E-Mails to be generated by Faculty Leave and Substitute Pay Report Application

| То         | Trigger                                                             | Content                                                                                                    |
|------------|---------------------------------------------------------------------|----------------------------------------------------------------------------------------------------|
| Approver   | Faculty clicks<br>Submit button on<br>Step 4 – Confirm<br>screen    | Subject: Leave Report Submitted for Approval<br>Text: <faculty member="" name=""> has submitted a leave report that<br/>is waiting for your approval. Please access via your Banner tab<br/>in MyPortal.</faculty>                                                                                                    |
| Faculty    | Division clicks the<br>Submit button on<br>Step 4 Confirm<br>screen | Subject: Leave Report Created by Division for your Review<br>Text: In accordance with Article 16.36 of the Faculty Agreement,<br>a leave report was created to cover your recent absence.<br>Please sign in to MyPortal and click on Faculty Leave Reporting<br>link to review the report. Please reply to this e-mail with approval<br>and/or comments with in three Working days. No reply will<br>constitute agreement. Below is a summary of the leave report in<br>question:<br><start date=""> to <end date=""> X hours of Sick/Personal Leave will<br/>be charged to your leave bank.<br/>This report was generated by x division.<br/>To review the report submitted, please do</end></start> |
| Faculty    | Division clicks<br>Reject button on<br>Approver Screen              | Subject: Alert Leave Report Returned – Your Immediate<br>Attention Required<br>Text: Your leave report for <start date=""> to <end date=""> for X<br/>division is being returned to you for correction. <divisions<br>Comments on rejected report&gt;. To make corrections, please go<br/>to the Employees tab on MyPortal and select the Faculty Leave<br/>Reporting link. Then select the report for the dates listed, make<br/>the requested corrections and click the submit button to re-<br/>submit the report. Thank you in advance for your prompt<br/>attention to this matter.</divisions<br></end></start>                                                                                 |
| Faculty    | Division clicks<br>Approve button on<br>Approver Screen             | Subject: Faculty Leave Report Approved<br>Text: Your faculty leave report for <start date=""> to <end date=""><br/>with X hours of Sick/Personal has been approved by x division<br/>and has been forwarded to Payroll for processing.</end></start>                                                                                                    |
| Substitute | Division clicks<br>Approve button on<br>Approver Screen             | Subject: Substitute Pay Report Approved<br>Text: Your substitute pay report for <start date=""> to <end date=""><br/>has been approved by x division and has been forwarded to<br/>Payroll for processing.</end></start>                                                                                                    |